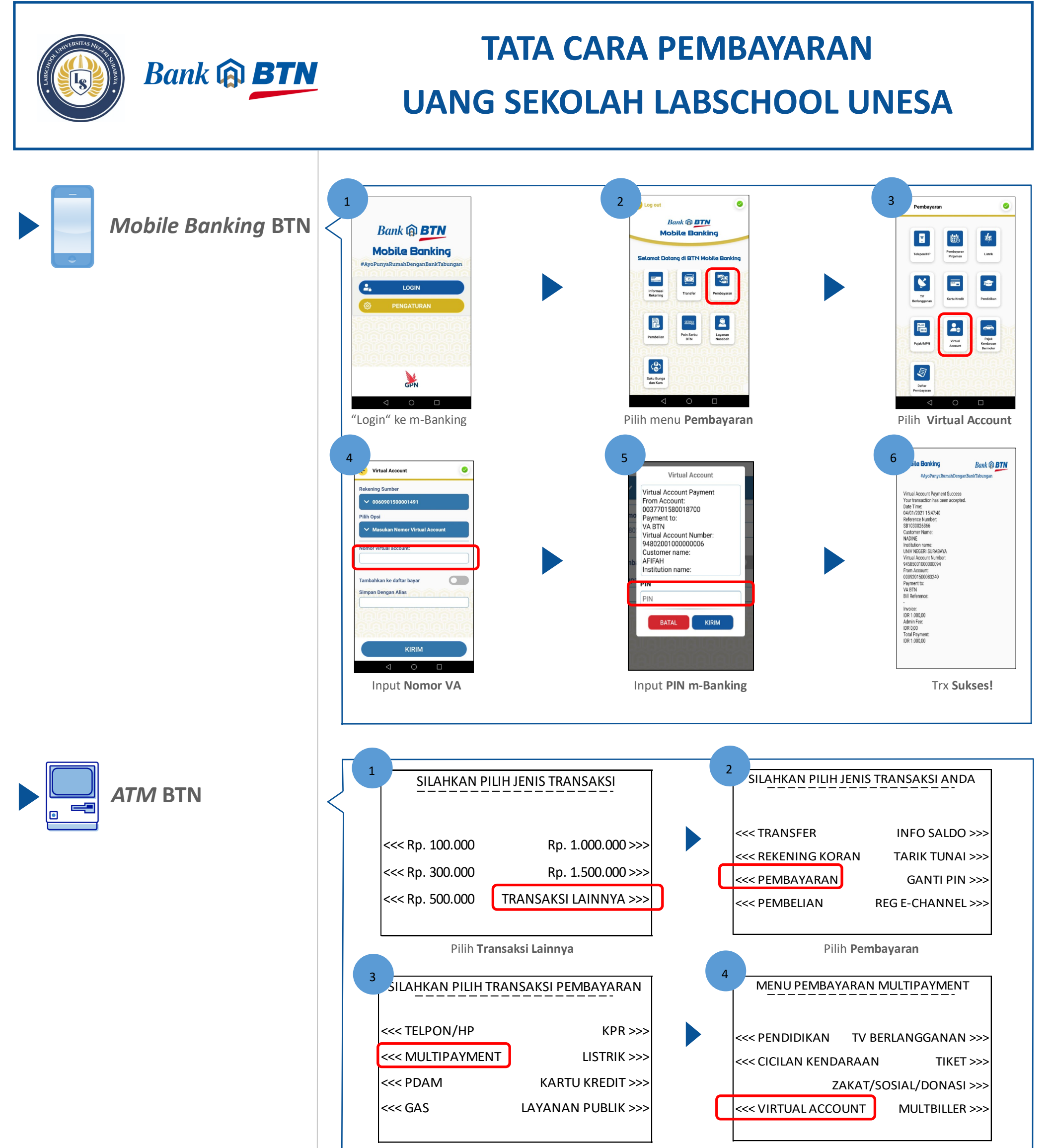

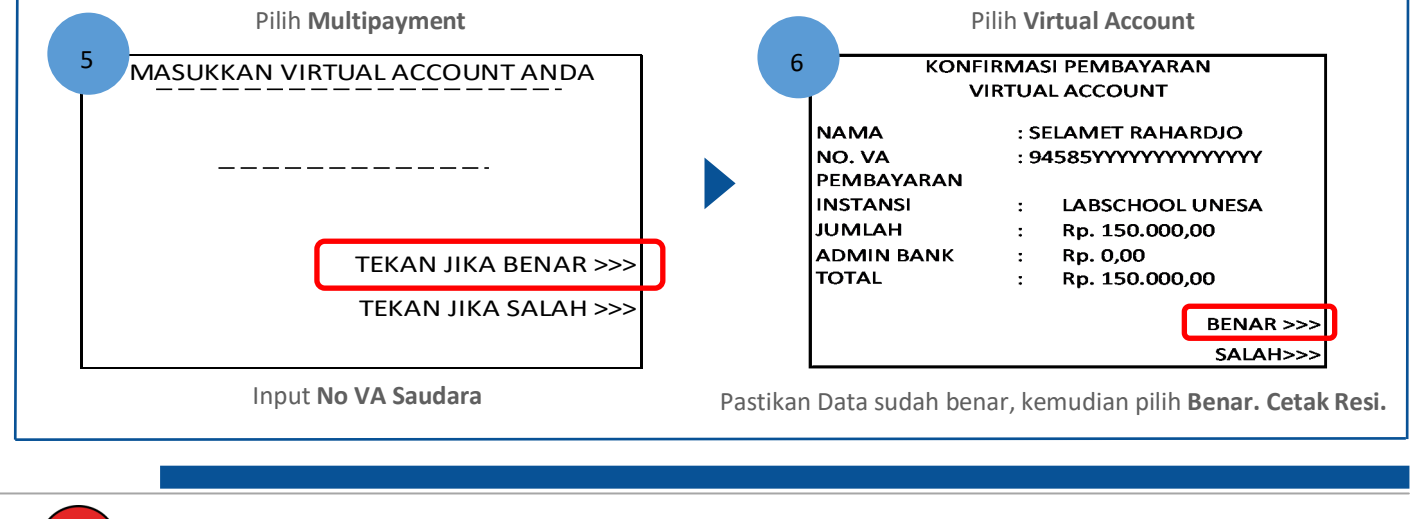

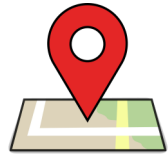

PT Bank Tabungan Negara (Persero), Tbk

Kantor Cabang Surabaya

Jl. Pemuda No. 50, Surabaya 60271

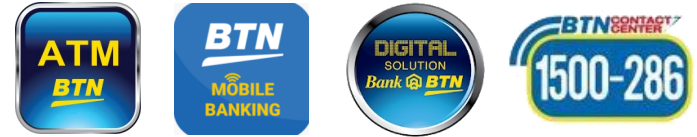

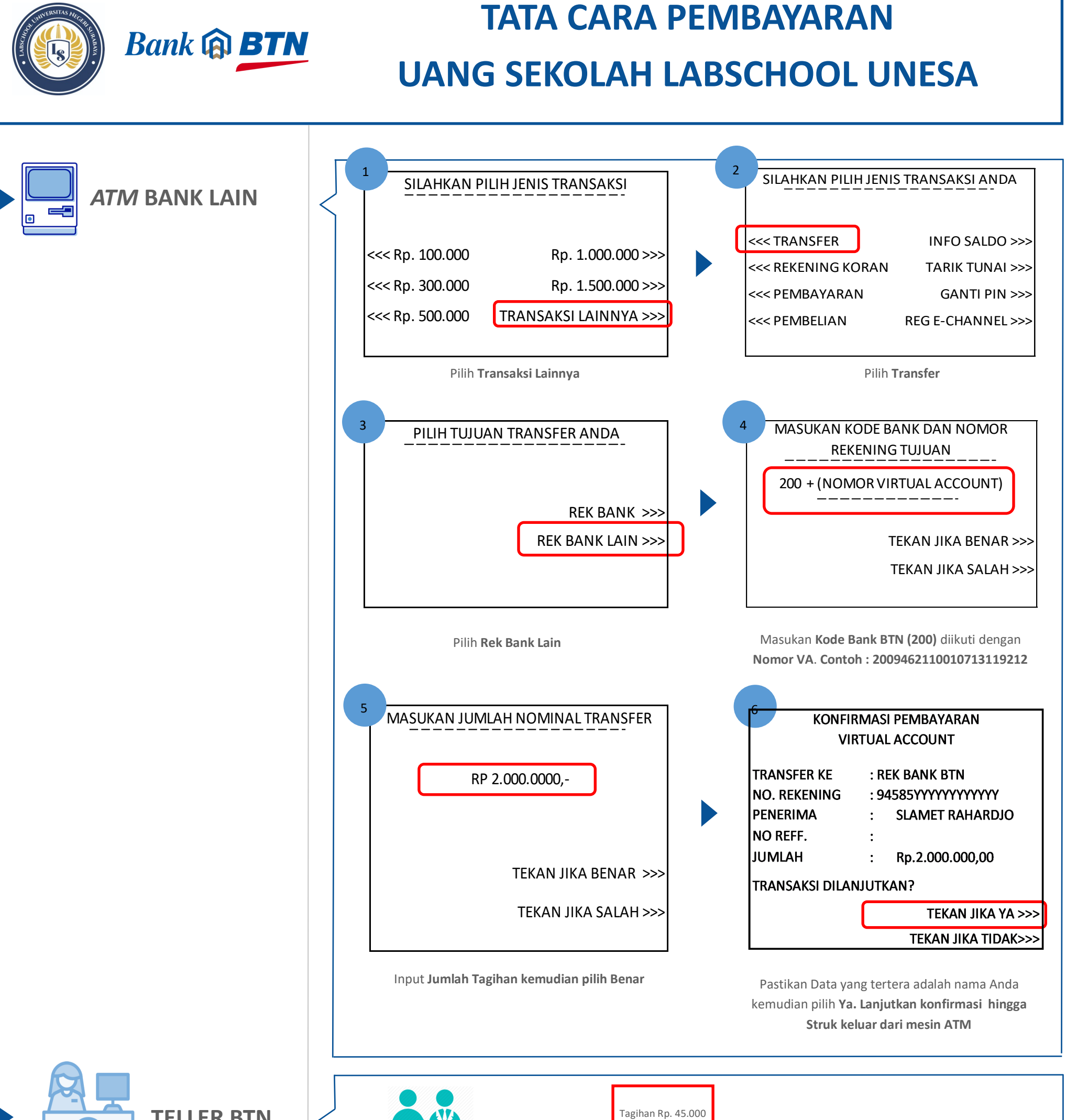

**TELLER BTN** 

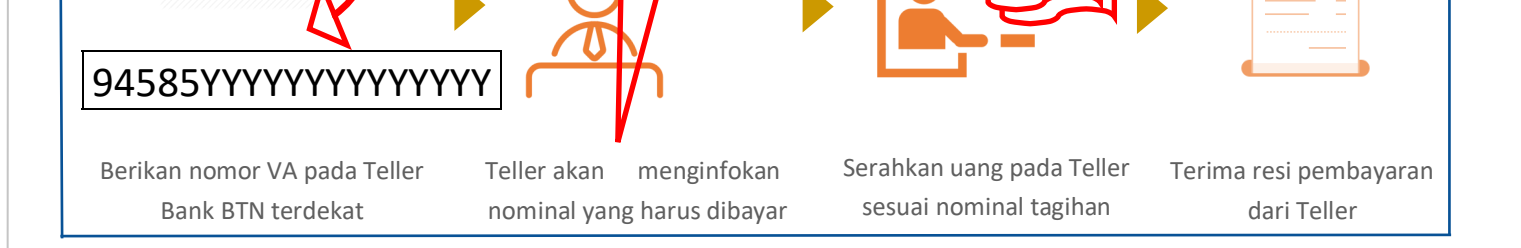

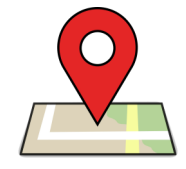

PT Bank Tabungan Negara (Persero), Tbk

Kantor Cabang Surabaya

Jl. Pemuda No. 50, Surabaya 60271

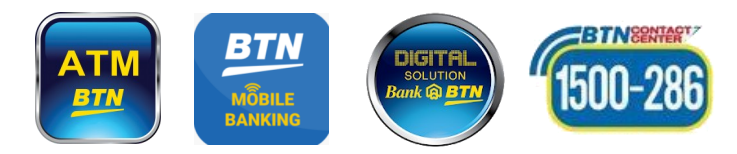